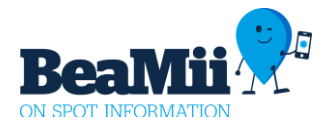

# Udskrivning af eksporterklæring med BeaMii app'en

## Hent BeaMii appen gratis i App Store eller Google Play

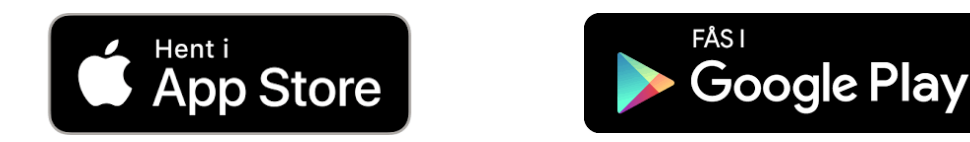

Husk at have Bluetooth og lokalitetstjenester sat til, samt NFC for Android.

#### Personlige oplysninger

Indgiv dine oplysninger under "Personlige oplysninger" i menuen oppe i højre hjørne af appen og tryk "Gem personlige oplysninger", hvorefter du kan "Gå til udskrivning" (oplysningerne gemmes lokalt i appen på mobilen):

| ມຟ 3 🤝 1<br>Be                                 | 2.56 <b>7</b> 100 % 🚱             | ull 3 ╤<br>✔ BeaMii | 12.58<br>Personlige oplysninger | ✓ 100 %<br>Menu | ull 3 €<br>K BeaMii     | 12.59<br>Personlige onlysninger | ✓ 100 % |  |
|------------------------------------------------|-----------------------------------|---------------------|---------------------------------|-----------------|-------------------------|---------------------------------|---------|--|
|                                                | Favorit sider                     | Person 1            | r crooninge oprysninger         |                 | Person 1                | r er soninge oprysninger        | Wend    |  |
| Personlige oplysninger                         |                                   | Vej 20              |                                 | Vej 20          | Vej 20                  |                                 |         |  |
|                                                | Udskrivning                       | 7600                | Århus                           |                 | 7600                    | Århus                           |         |  |
| -                                              | Tilbudsaviser                     | test@bear           | nii.dk                          | test@bean       | test@beamii.dk          |                                 |         |  |
| <b>Velkomm</b><br>Her kan du få tilb           | www.beamii.dk                     |                     | Vælg nationalitet!              |                 |                         | Vælg nationalitet!              |         |  |
| automatisk, når d<br>eller bestemte st<br>BeaM | Kontakt BeaMii<br>II-logoet.      |                     | Dansk<br>Finsk<br>Norsk         |                 | Dansk<br>Finsk<br>Norsk |                                 |         |  |
| Bluetooth og lokali<br>tilslu                  | tetstjeneste skal være<br>uttede. | 569843              |                                 |                 | 569843                  |                                 |         |  |
| Læs mere om Beal                               | ⁄lii på www.beamii.dk.            | Kørekort n          | r. (Ikke obligatorisk)          |                 | Kørekort n              | r. (Ikke obligatorisk)          |         |  |
|                                                |                                   |                     | Gem personlige oplysninge       |                 |                         | Gem personlige oplysninge       |         |  |
| Favo                                           | rit sider                         |                     | Gå til udskrivning              |                 |                         | Gå til udskrivning              |         |  |
| Tilbu                                          | dsaviser                          |                     |                                 |                 |                         |                                 |         |  |
|                                                |                                   |                     |                                 |                 |                         |                                 |         |  |
|                                                |                                   |                     |                                 |                 |                         |                                 |         |  |

### Udskrivning med iPhone

- 1. Vælg om det er pas eller kørekort du ønsker angivet på eksporterklæringen
- 2. Vælg om nyhedsmail ønskes tilmeldt, ja eller nej
- 3. Der søges nu efter en printer, vent 5-10 sek.
- 4. Vælg den printer du står ud for og vent 5-10 sek. mens printeren forbindes
- 5. Tryk "Udskriv eksporterklæring

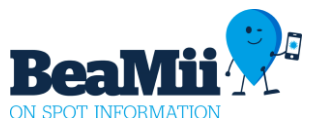

| ull 3 🗢                                                  | 12.59                                                      | <b>1</b> 100 % 🛤 | ull 3 🜩       | 13.00                                 | <b>1</b> 00 % 📖 | atl 3 🐨  | 11.35                                            | I 94 % 🔳 | ull 3 🗢                         | 11.36                                                                                 | v 94 % 🔳 |
|----------------------------------------------------------|------------------------------------------------------------|------------------|---------------|---------------------------------------|-----------------|----------|--------------------------------------------------|----------|---------------------------------|---------------------------------------------------------------------------------------|----------|
| Pers. oplysn                                             | n. Udskrivning                                             | Menu             | Pers. oplysn. | Udskrivning                           | Menu            | K BeaMii | Udskrivning                                      | Menu     | < BeaMii                        | Udskrivning                                                                           | Menu     |
| Hv                                                       | vilken ID vil du vise<br>Pas<br>Kørekort                   | e?               | Hvil          | ken ID vil du vise<br>Pas<br>Kørekort | e?              |          | Hvilken ID vil du vise<br><b>Pas</b><br>Kørekort | ?        |                                 | Hvilken ID vil du vise<br>Pas<br>Kørekort                                             | ?        |
| Følger<br>udskre<br>erklær                               | nde oplysninger vil blive<br>evet på din eksport-<br>ring: |                  | Sel           | ect An Accessory                      |                 |          | Select An Accessory                              |          | Fi                              | ølgende oplysninger vil blive<br>dskrevet på din eksport-<br>klæring:                 |          |
| Persor<br>Vej 20<br>7600 /<br>test@b<br>Nation<br>Pas nr | n 1<br>Århus<br>beamii.dk<br>nalitet: Dansk<br>: 569843    |                  | Ven           | ıt 5-10 sek                           | ι               |          |                                                  |          | Pi<br>Vi<br>7i<br>te<br>N<br>Pi | erson 1<br>ej 20<br>500 Århus<br>est@beamii.dk<br>ationalitet: Dansk<br>as nr: 569843 |          |
| $\epsilon$                                               | Nyhedsbreve?<br>Ja tak                                     | $\mathbf{E}$     |               | Cancel<br>Nej tak                     |                 |          | Cancel<br>Nej tak                                |          |                                 | Nyhedsbreve?<br>Ja tak<br><b>Nej tak</b>                                              |          |
|                                                          | ivej tak                                                   |                  |               |                                       |                 |          |                                                  |          |                                 | Jdskriv eksporterklærin                                                               | ng       |

### Udskrivning med Android

- 1. Vælg om det er pas eller kørekort du ønsker angivet på eksporterklæringen
- 2. Vælg om nyhedsmail ønskes tilmeldt, ja eller nej
- 3. Læg nu telefonen på printerens NFC mærke og et bip lyder
- 4. Vent nu 5-10 sek. mens printeren forbindes
- 5. Tryk "Udskriv eksporterklæring"

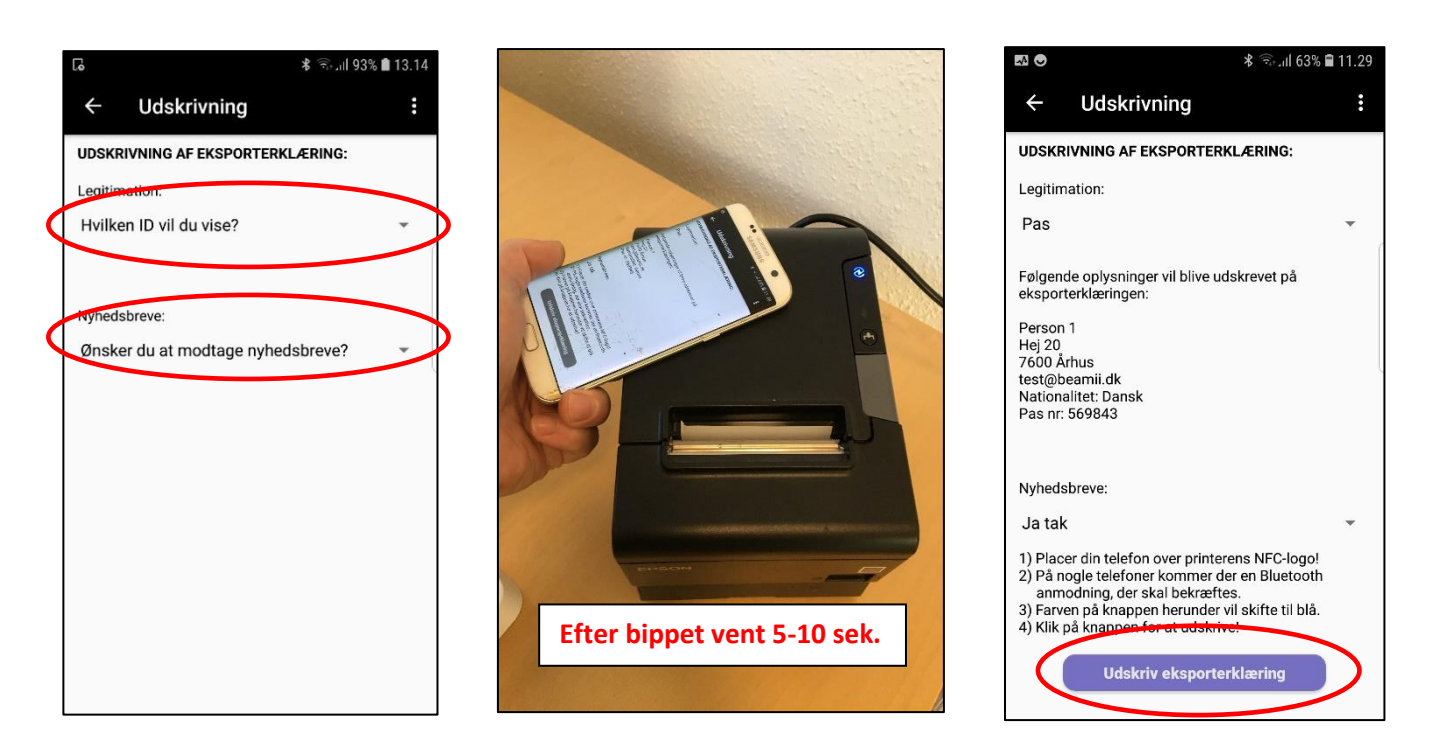

### BeaMii ønsker god fornøjelse og hører meget gerne din mening

#### www.beamii.dk